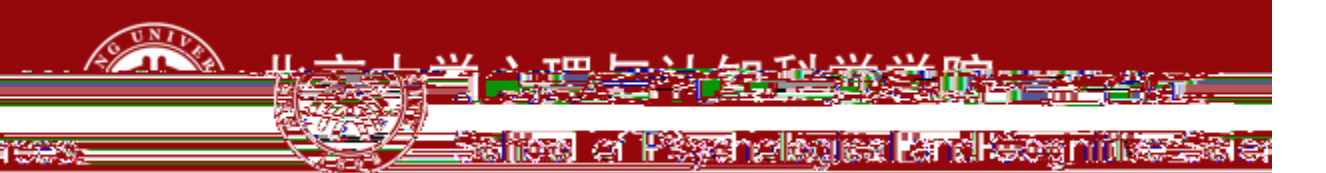

# Α

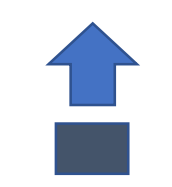

## 北京大学全球精英人才A计划

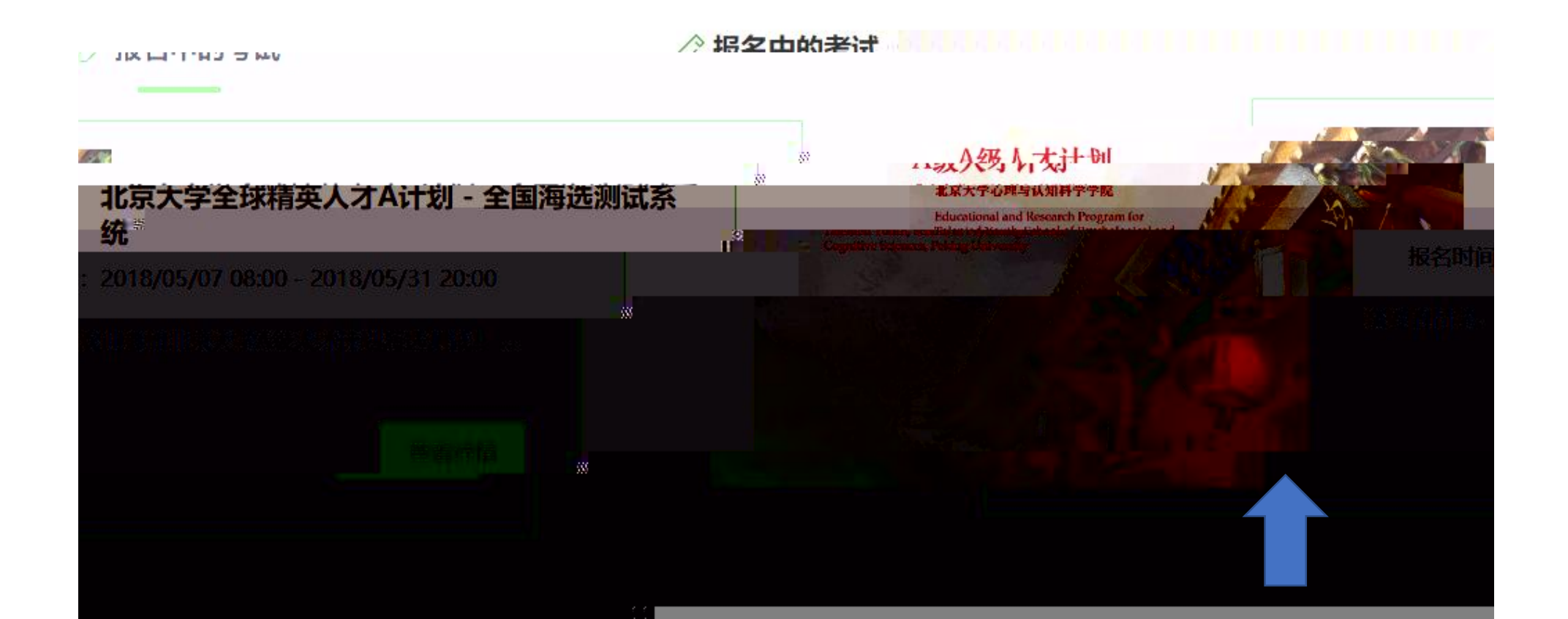

🔓 报名主页

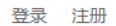

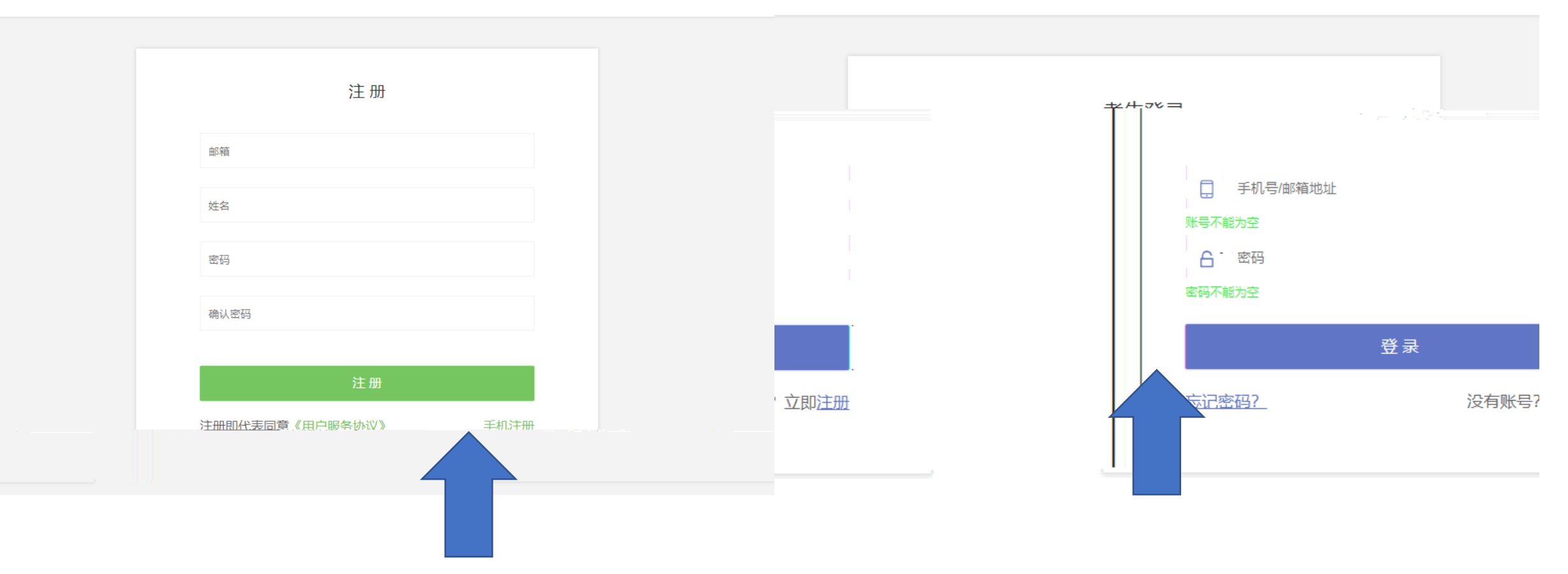

### 北京大学全球精英人才A计划 - 全国海选测试系统

报名时间: 2018/05/07 08:00 —— 2018/05/31 20:00

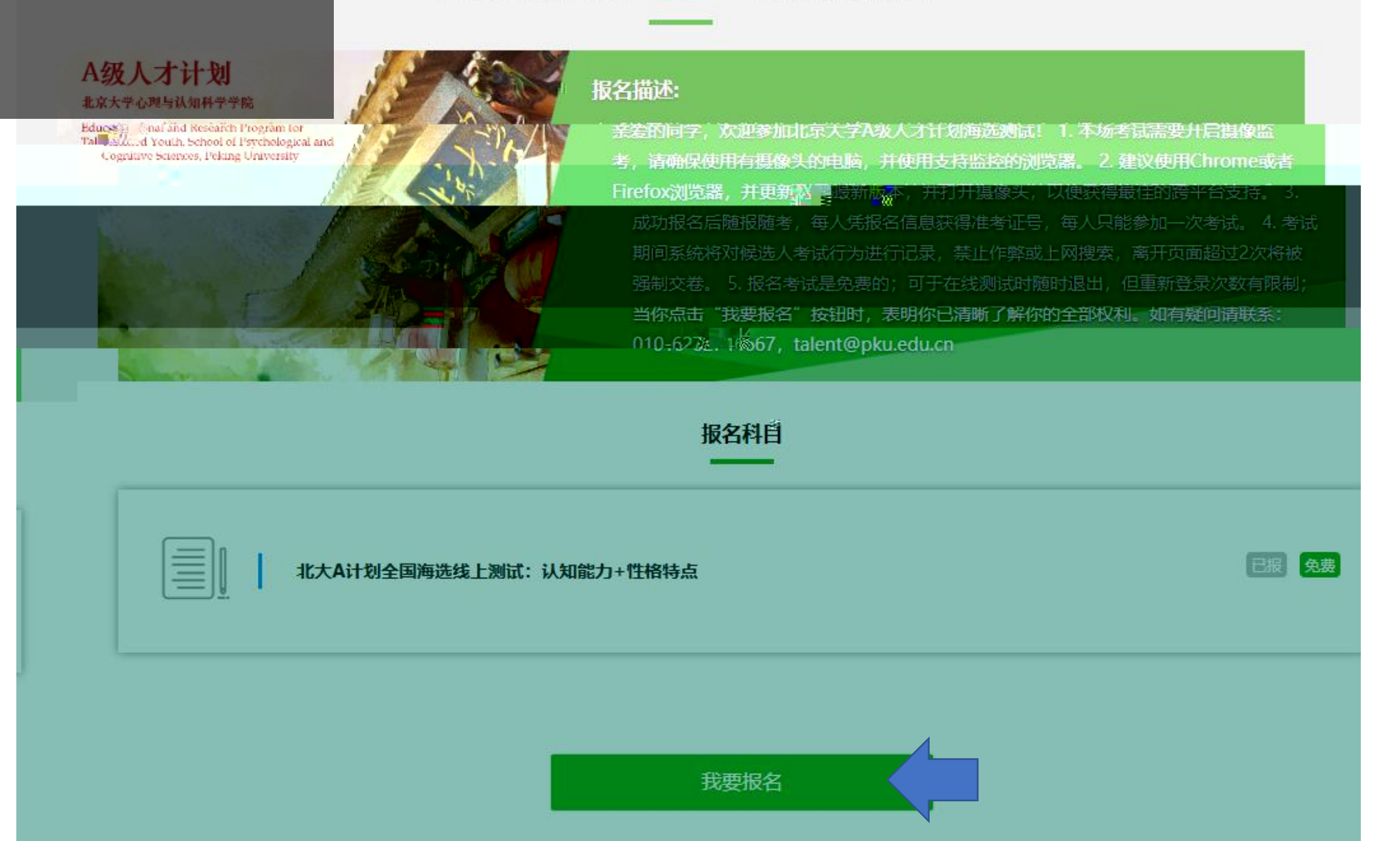

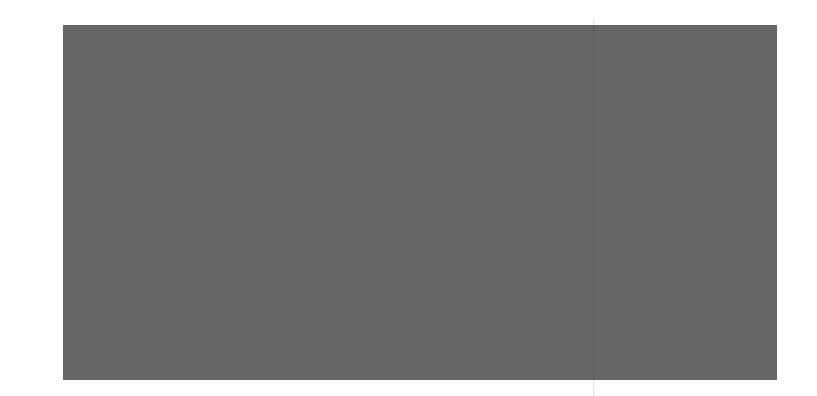

#### 1 基本信息填写

| 姓名 <sup>*</sup> |  |  |  |
|-----------------|--|--|--|
|                 |  |  |  |

#### 邮箱\*

#### 手机号码\*

性别\*

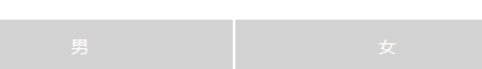

#### 年龄\*

#### 身份证号<sup>\*</sup>

#### 所在学校\*

.....

#### 所在年级\*

下一步

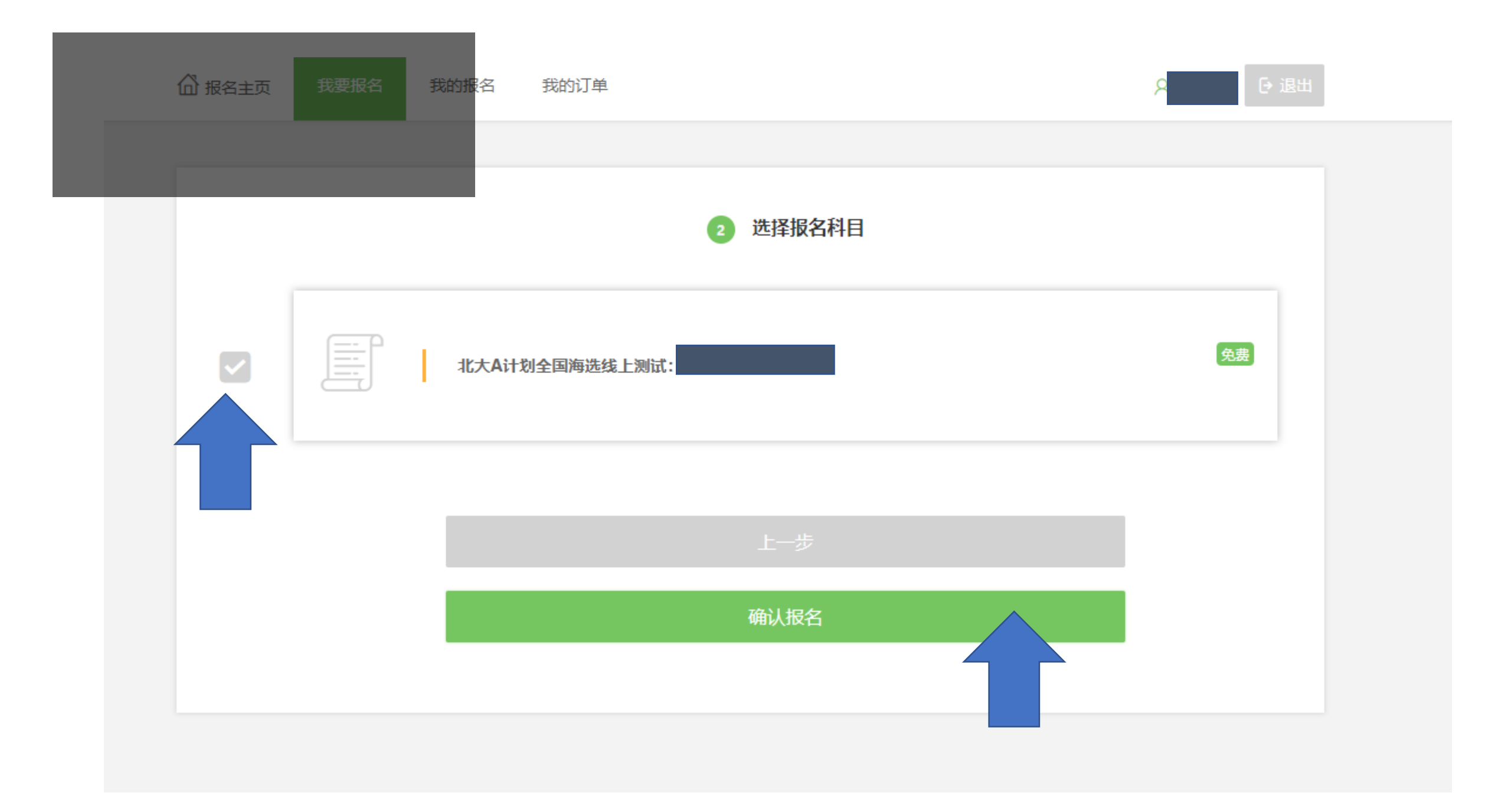

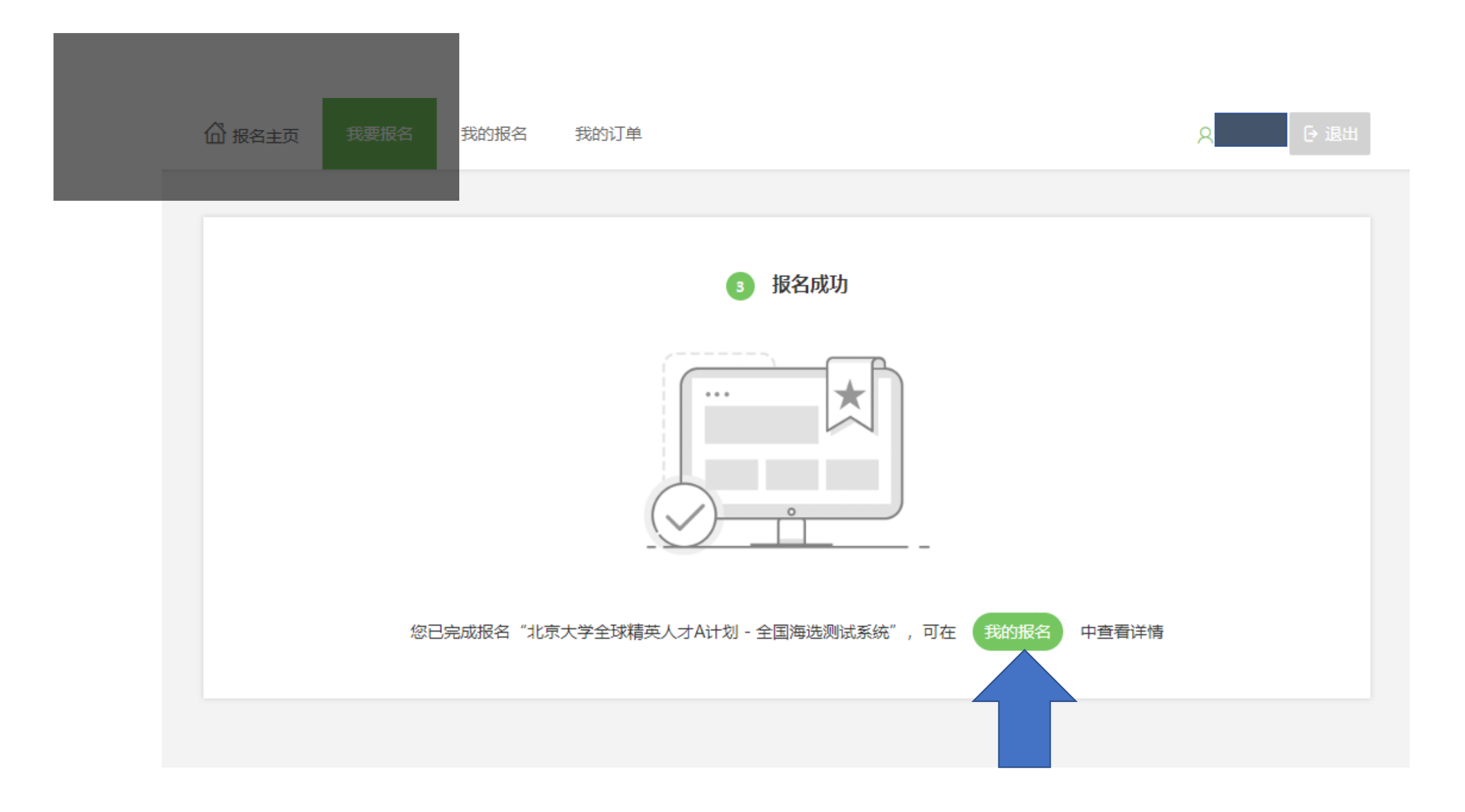

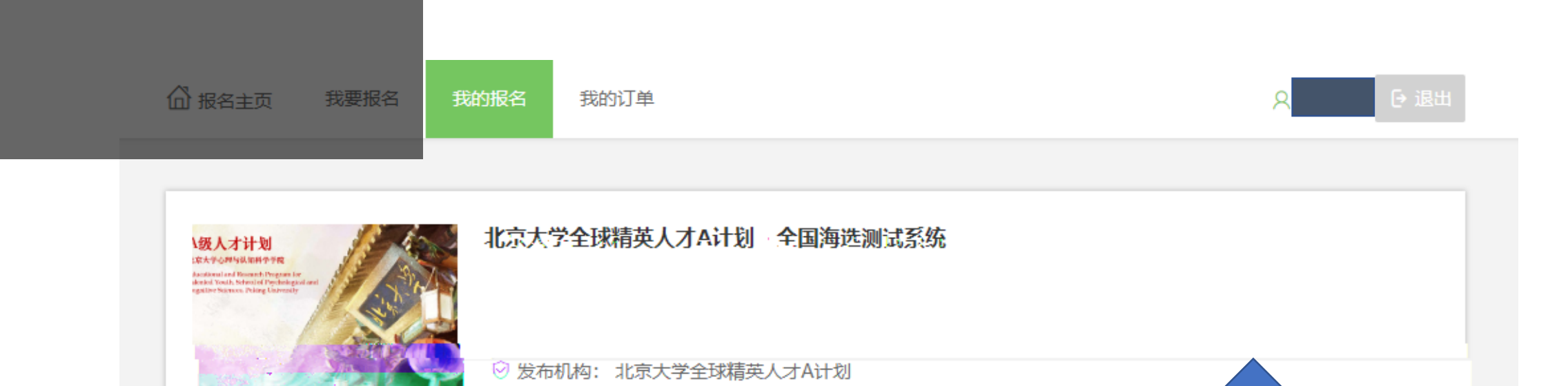

④ 报名时间: 2018/05/07 08:00 —— 2018/05/31 20:00

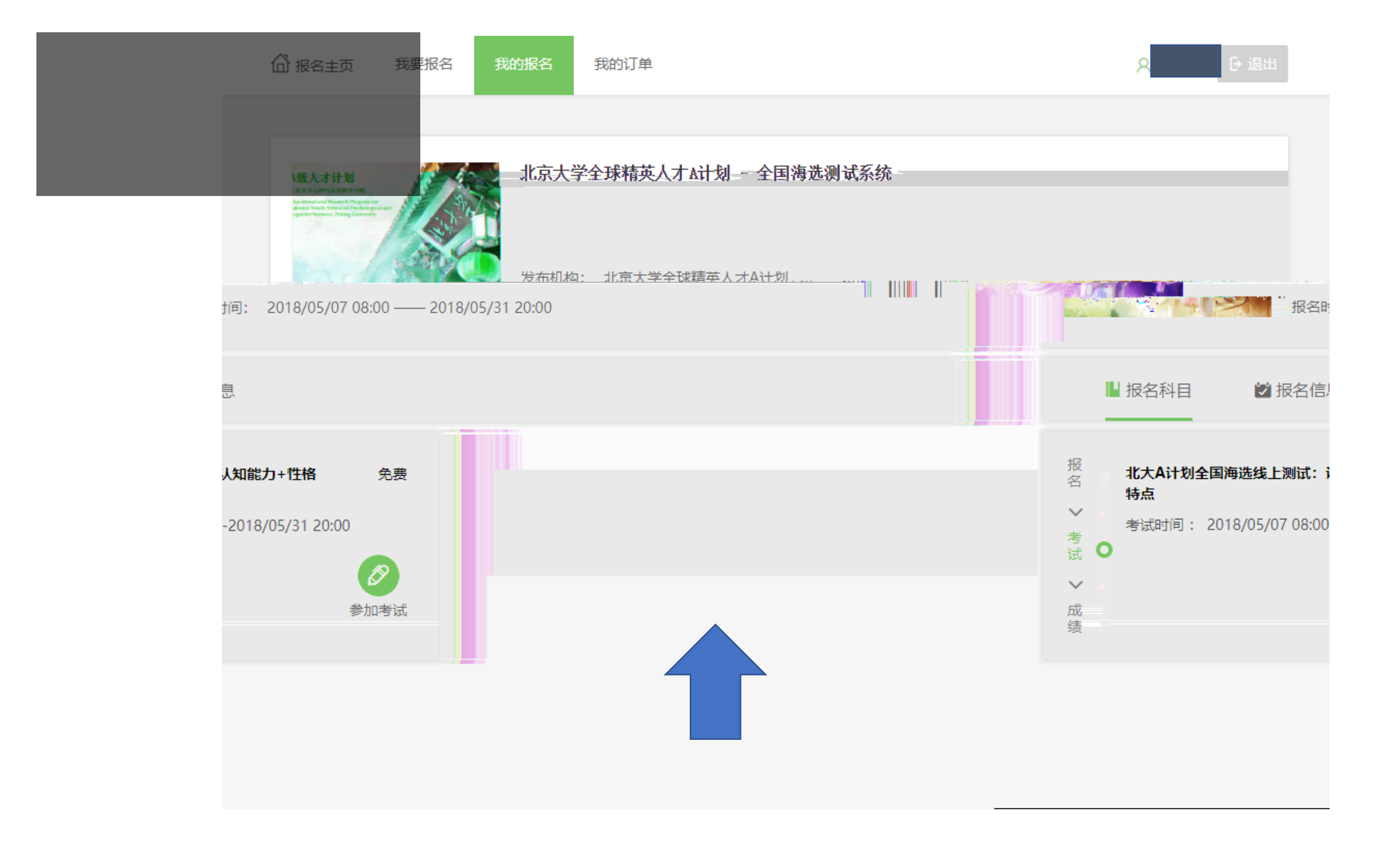

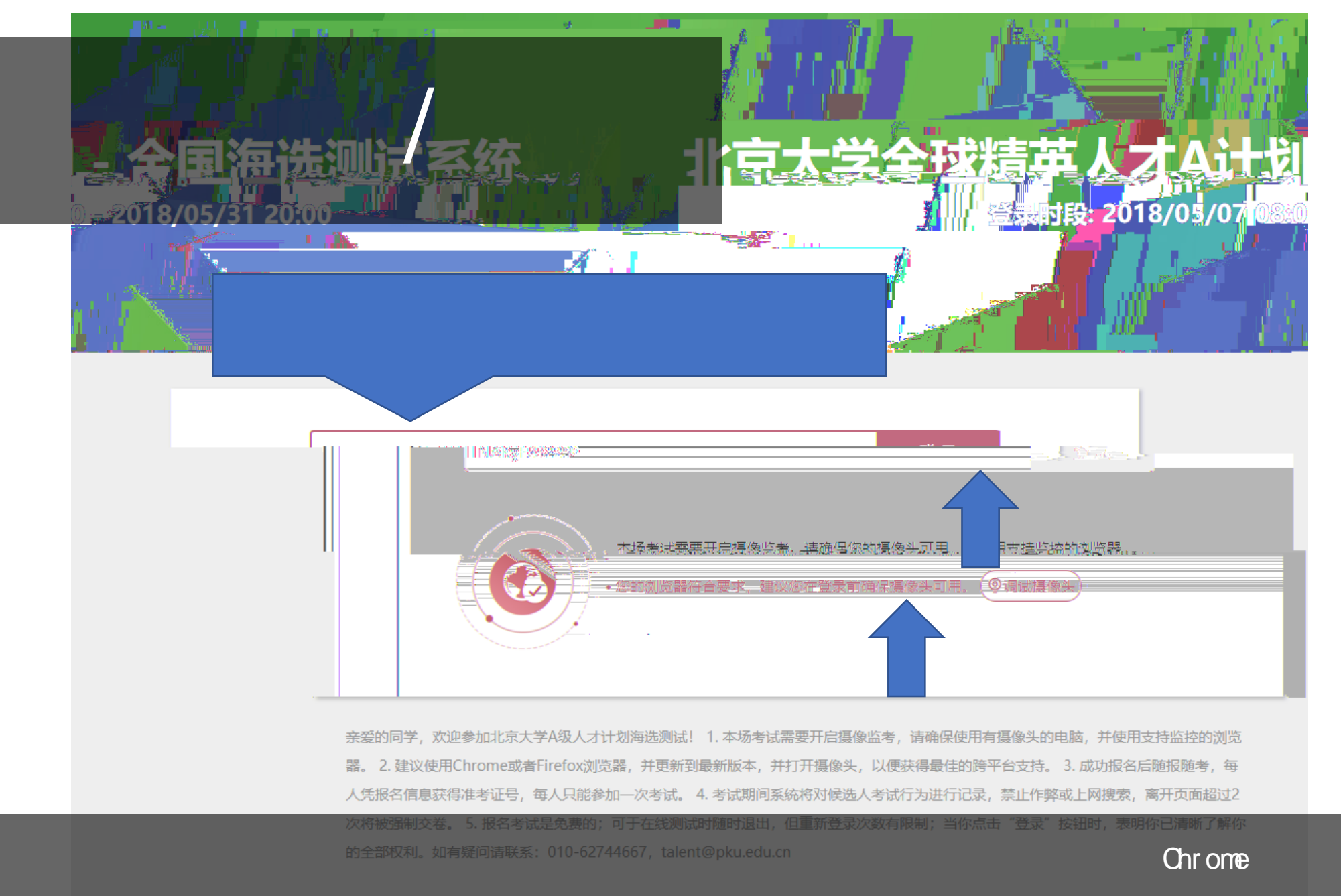

Firefox

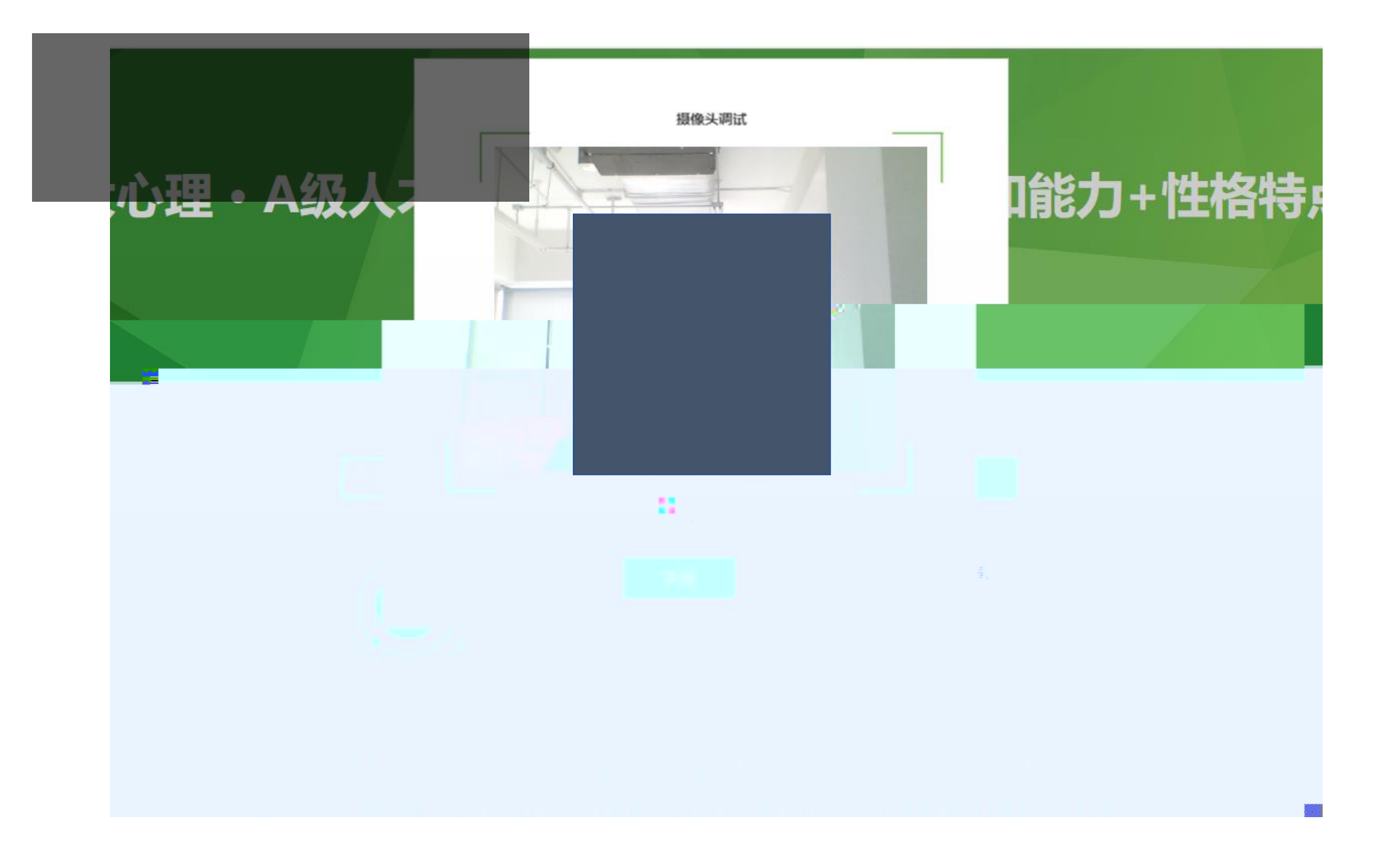

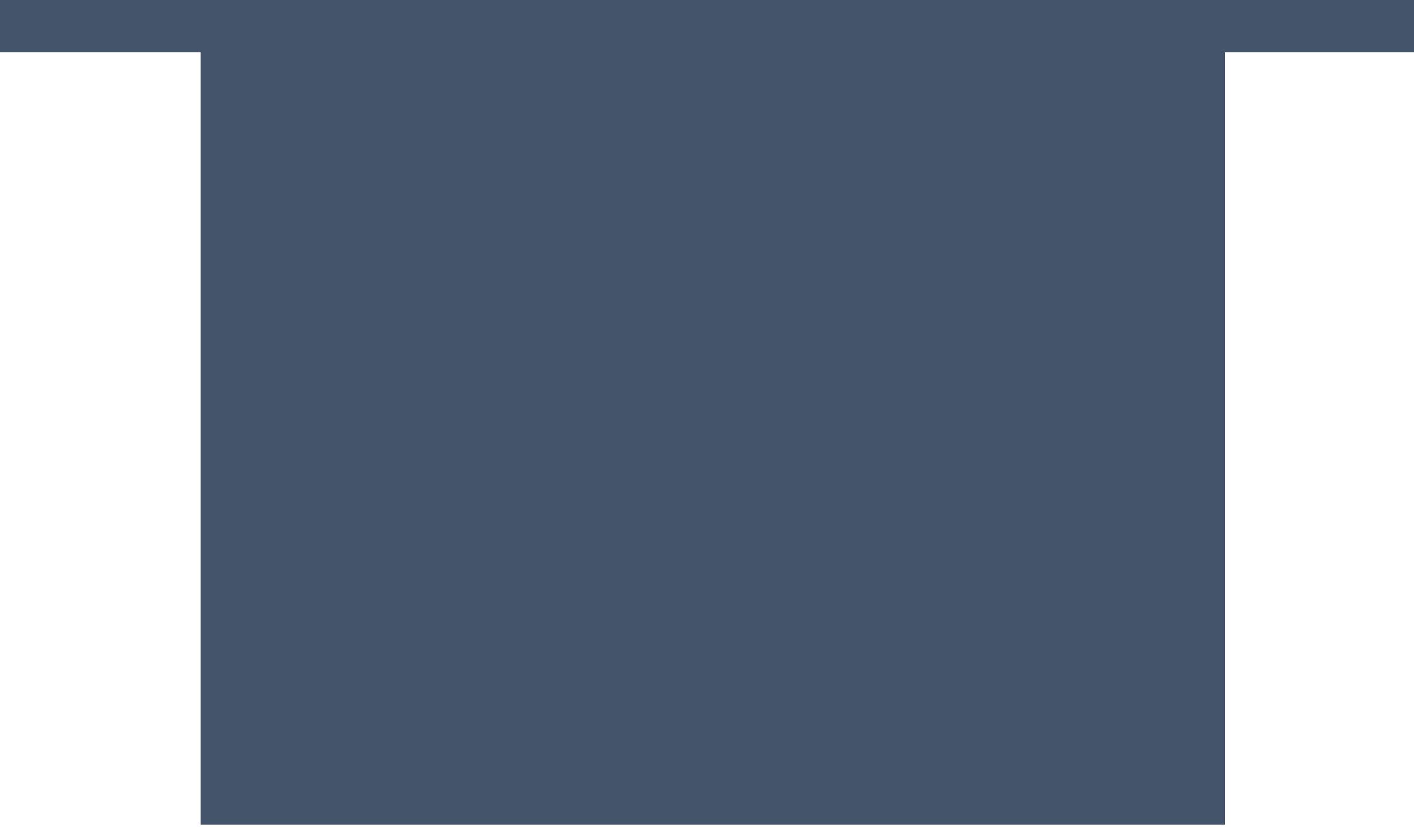

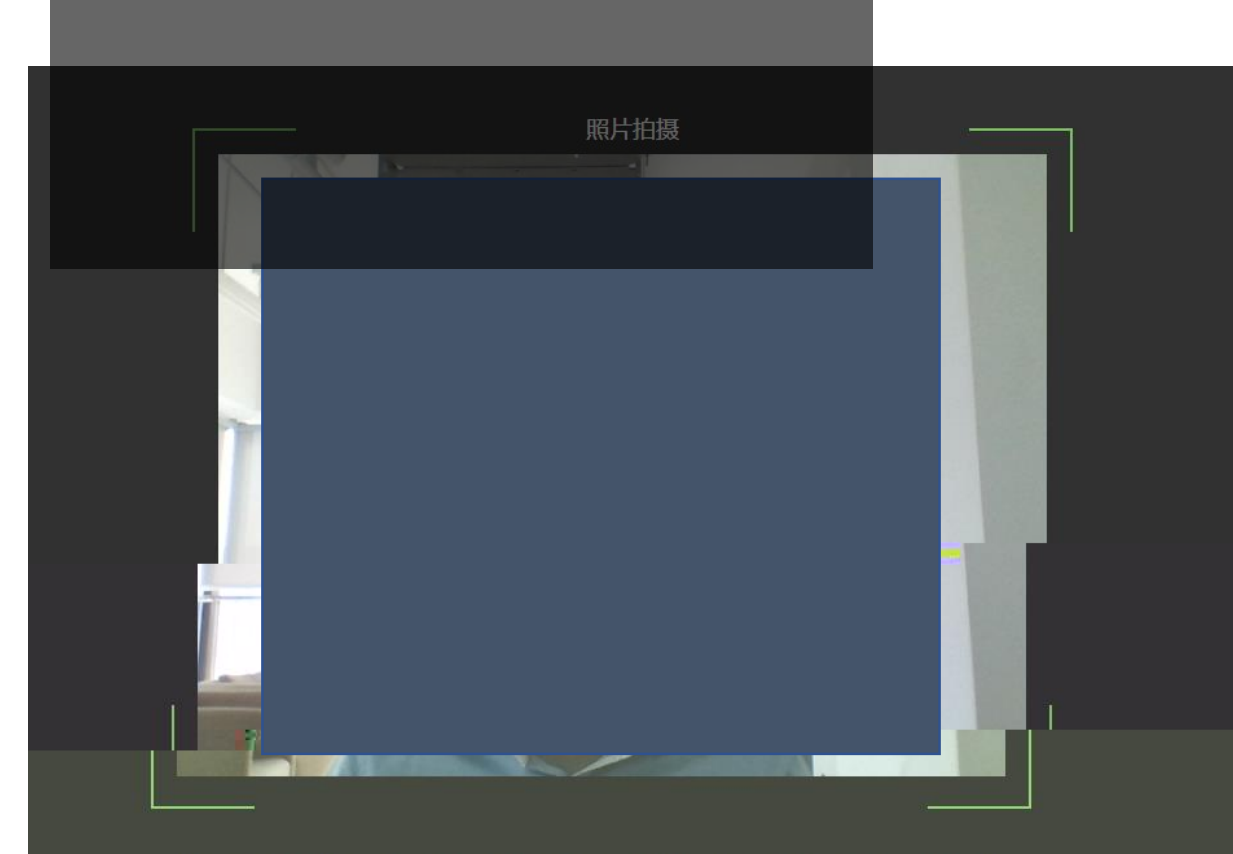

注:所拍摄照片将和考试结果一起记录,并可能作为您考试报告的一部分。请调整最佳角度、光线和背景。

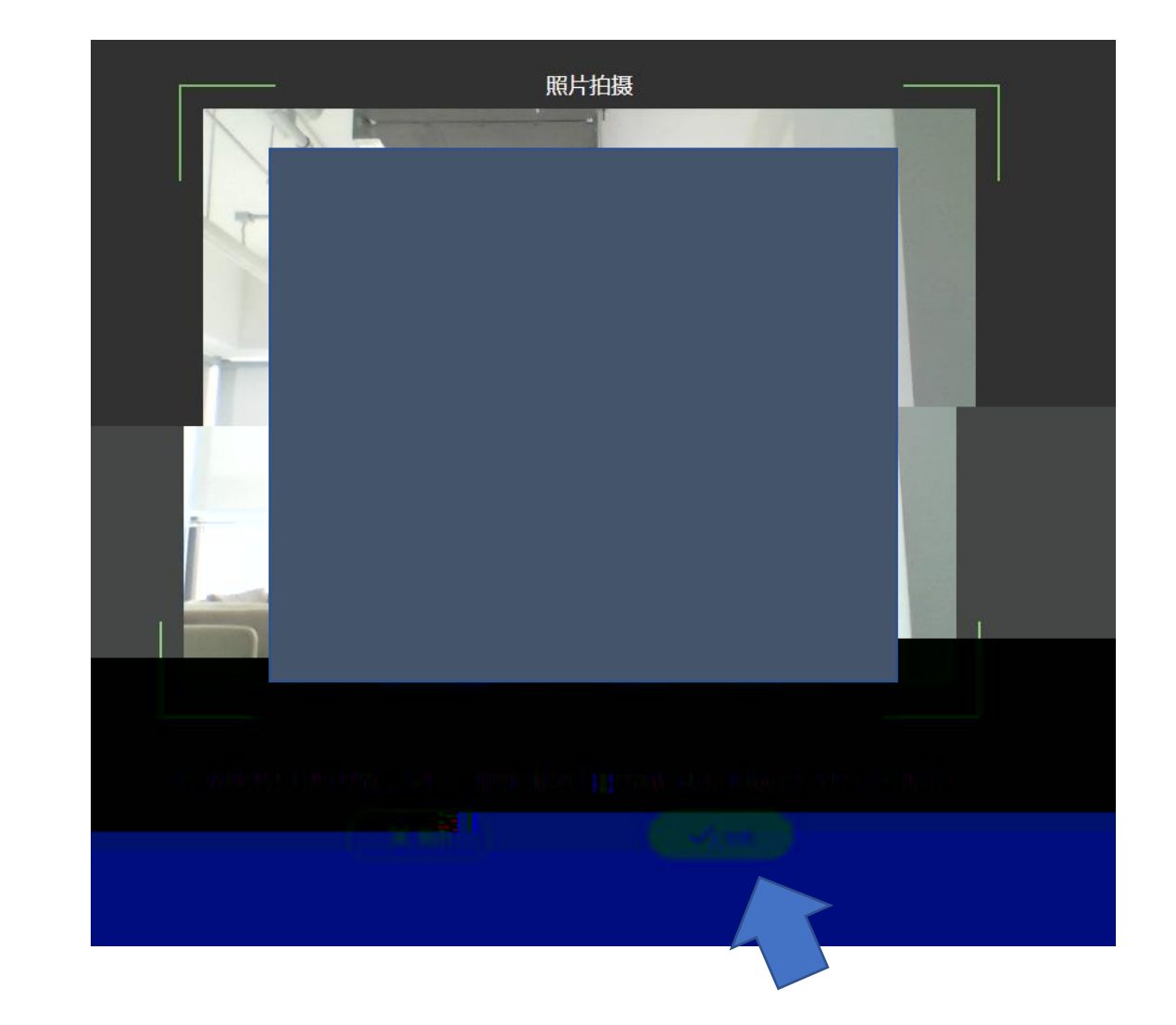

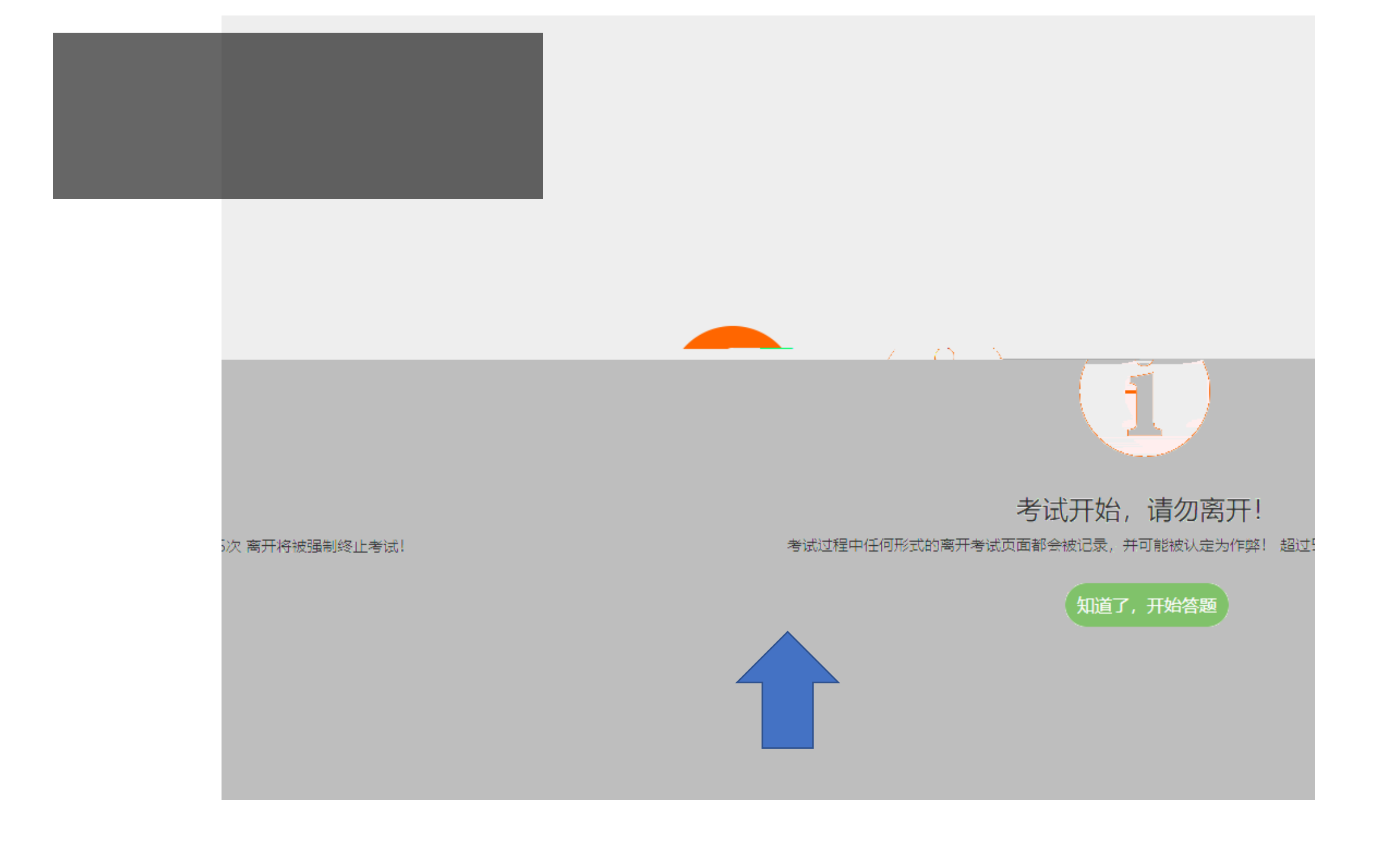

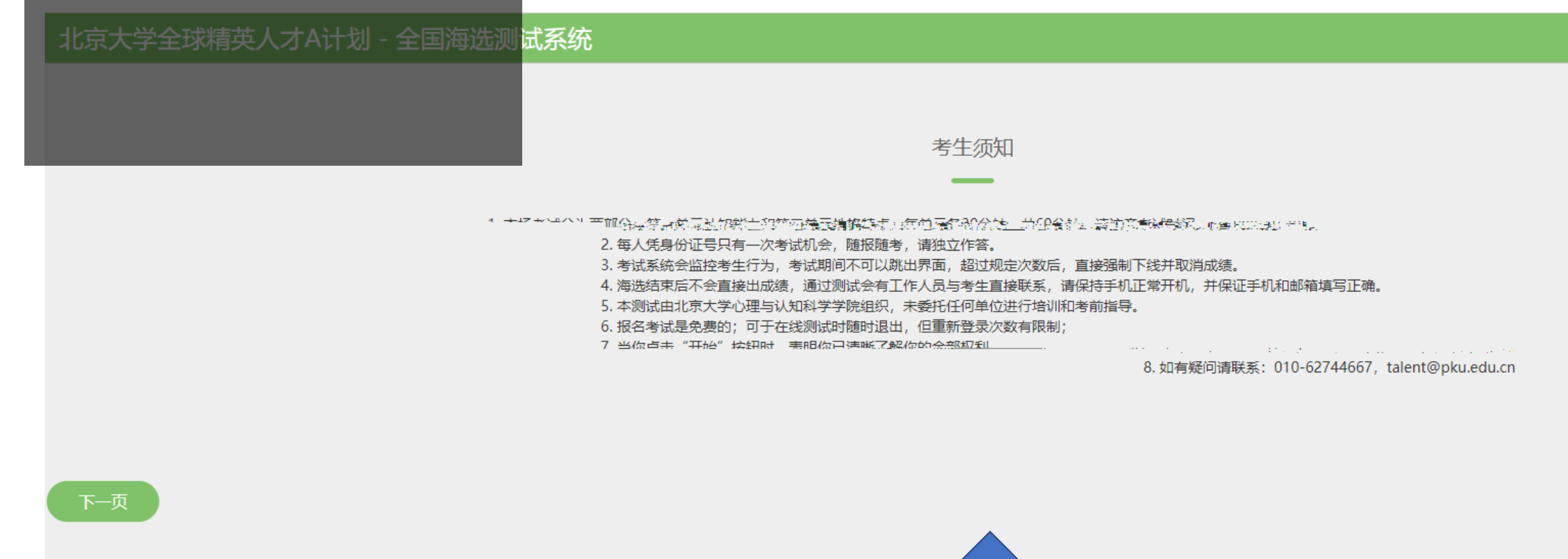

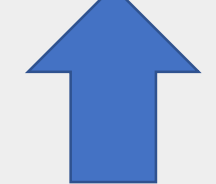

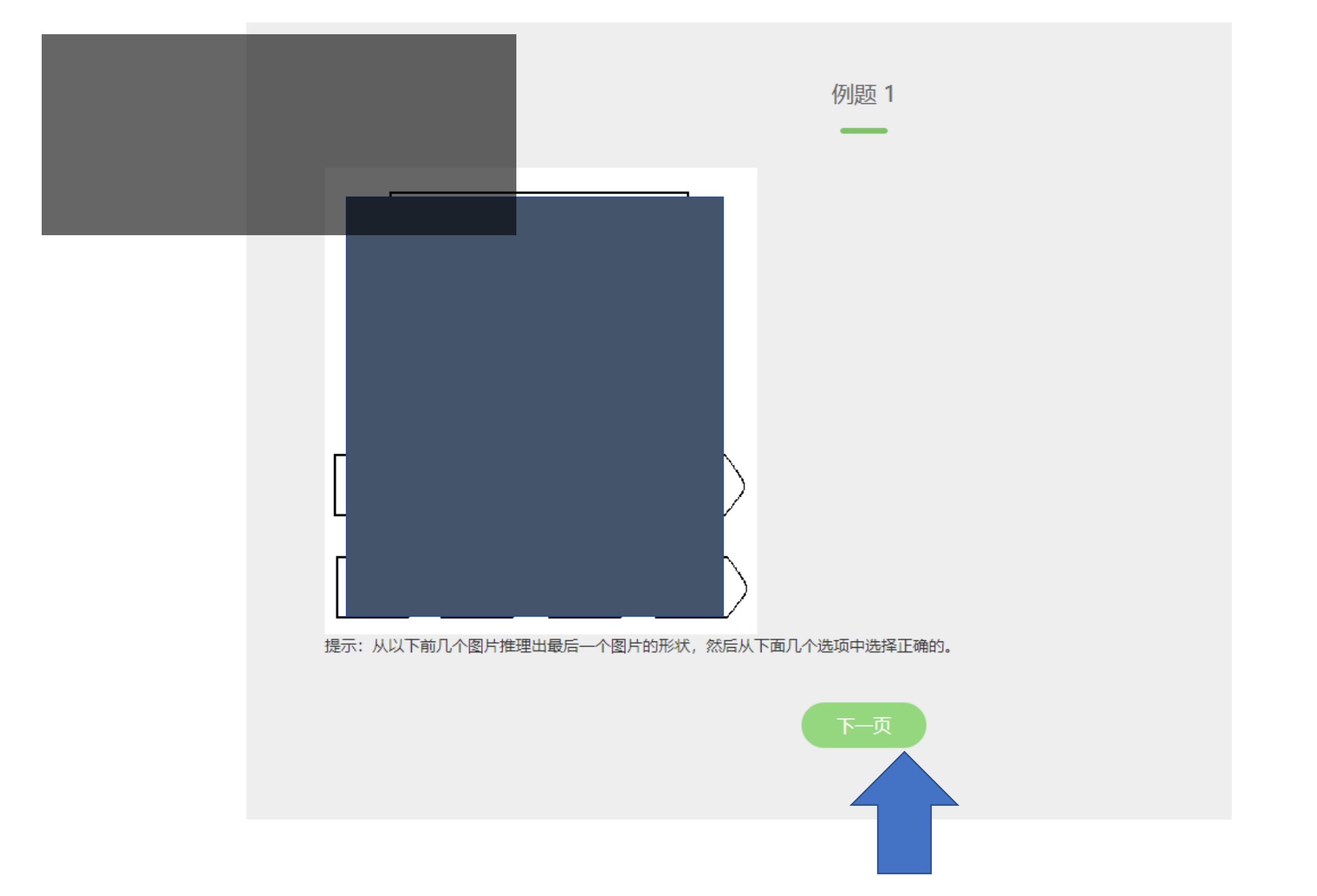

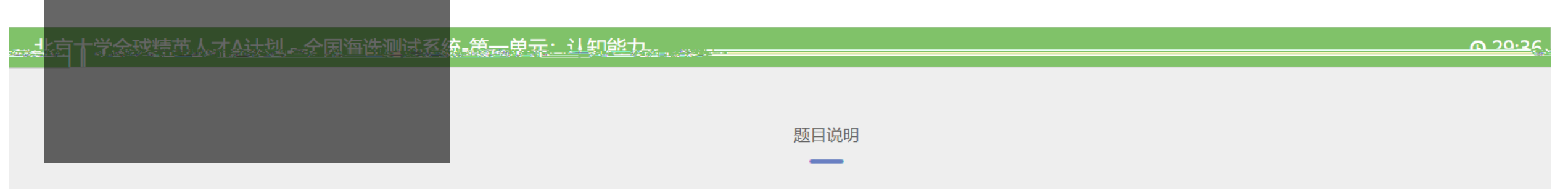

题目说明 本部分测验以图形为材料,题目由图案或图形组成。每一题包括第一行的若干个"问题图"和第二行的若干个标有序号的"答案图"。第一行问题图按一定规律从左到右组成一个序列。请从答案图中找出一幅图,它符合问题图的规律而可以填到问题图的空白格里。每个题目请键入你选择的答案图所对应的序号。

本部分禁止前后翻题,需要一题一题顺序作答,错过无法回补。试题总数:60题,答题限时:30分钟。(请注意右上角倒计时)

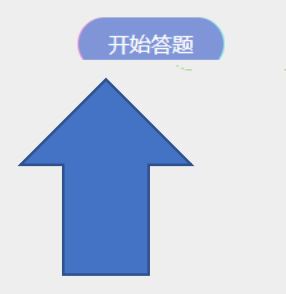

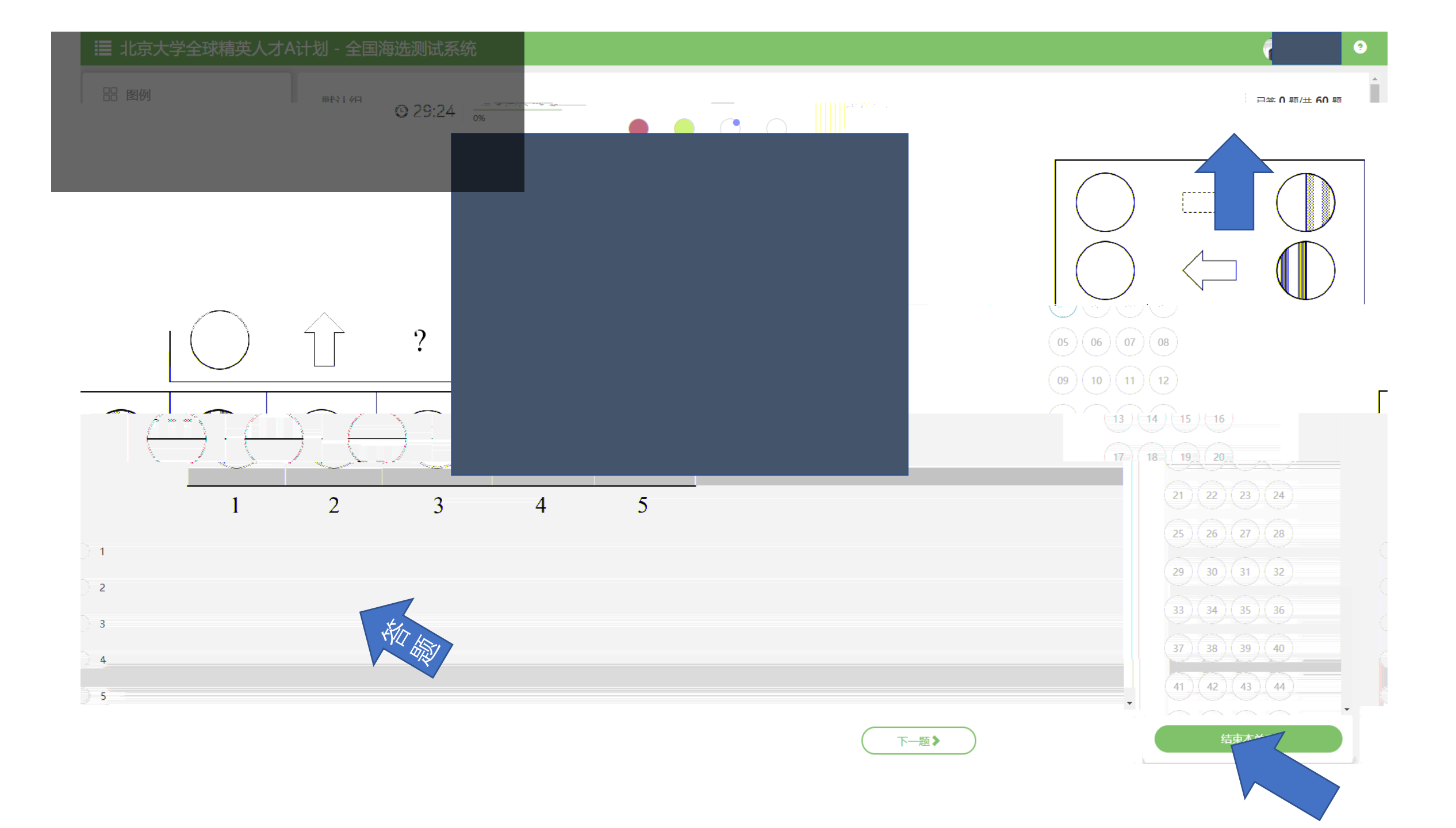

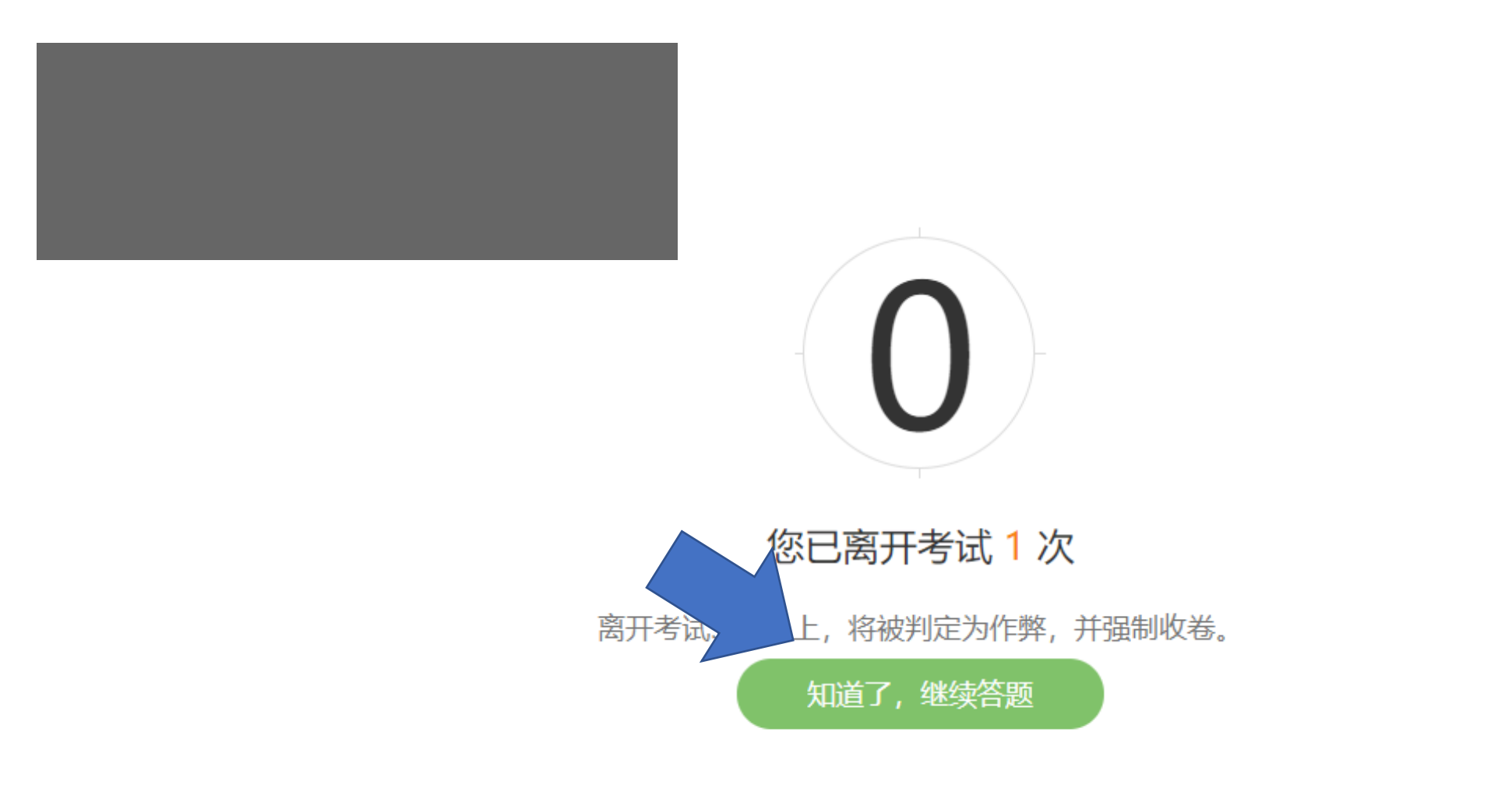

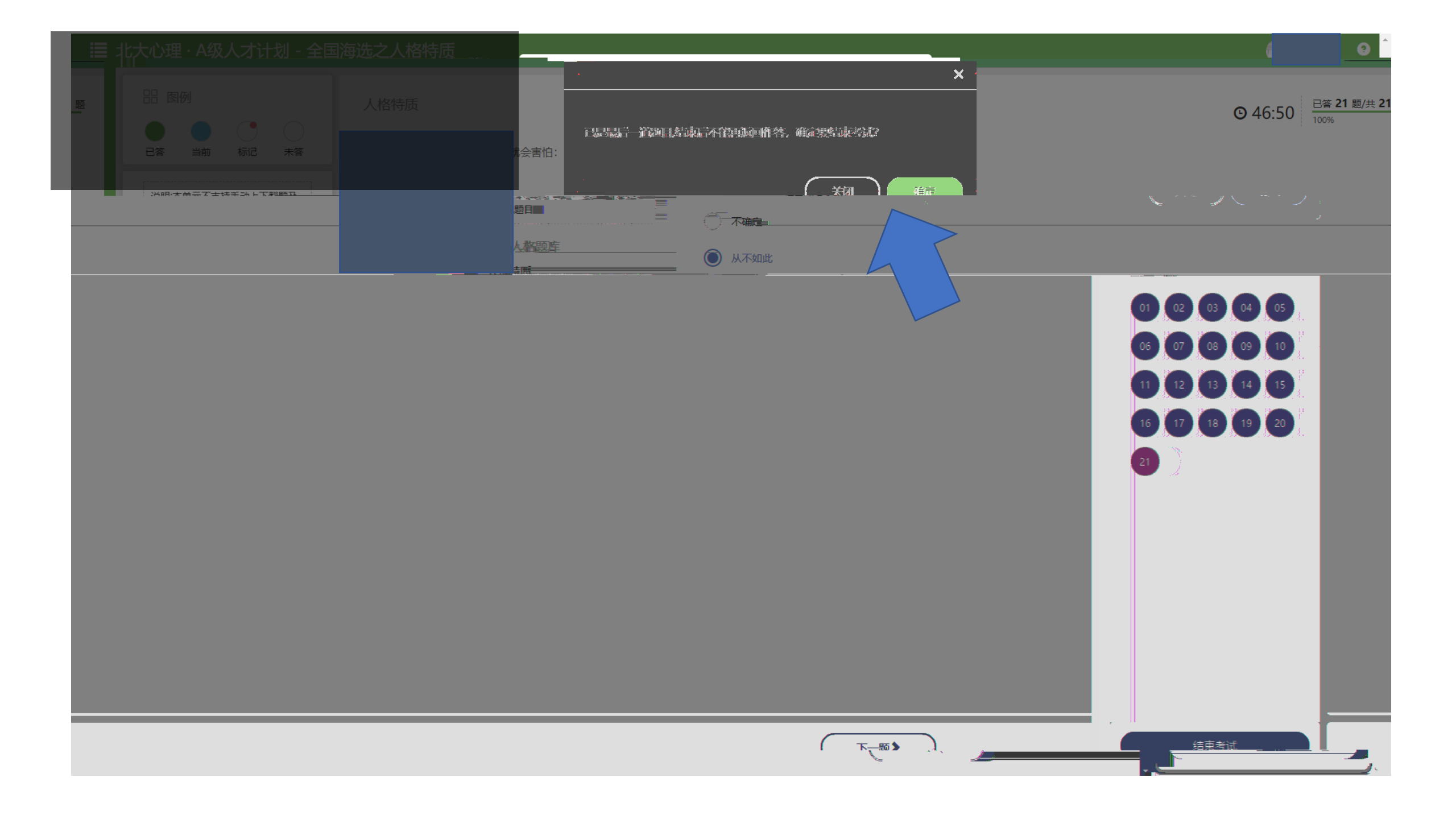

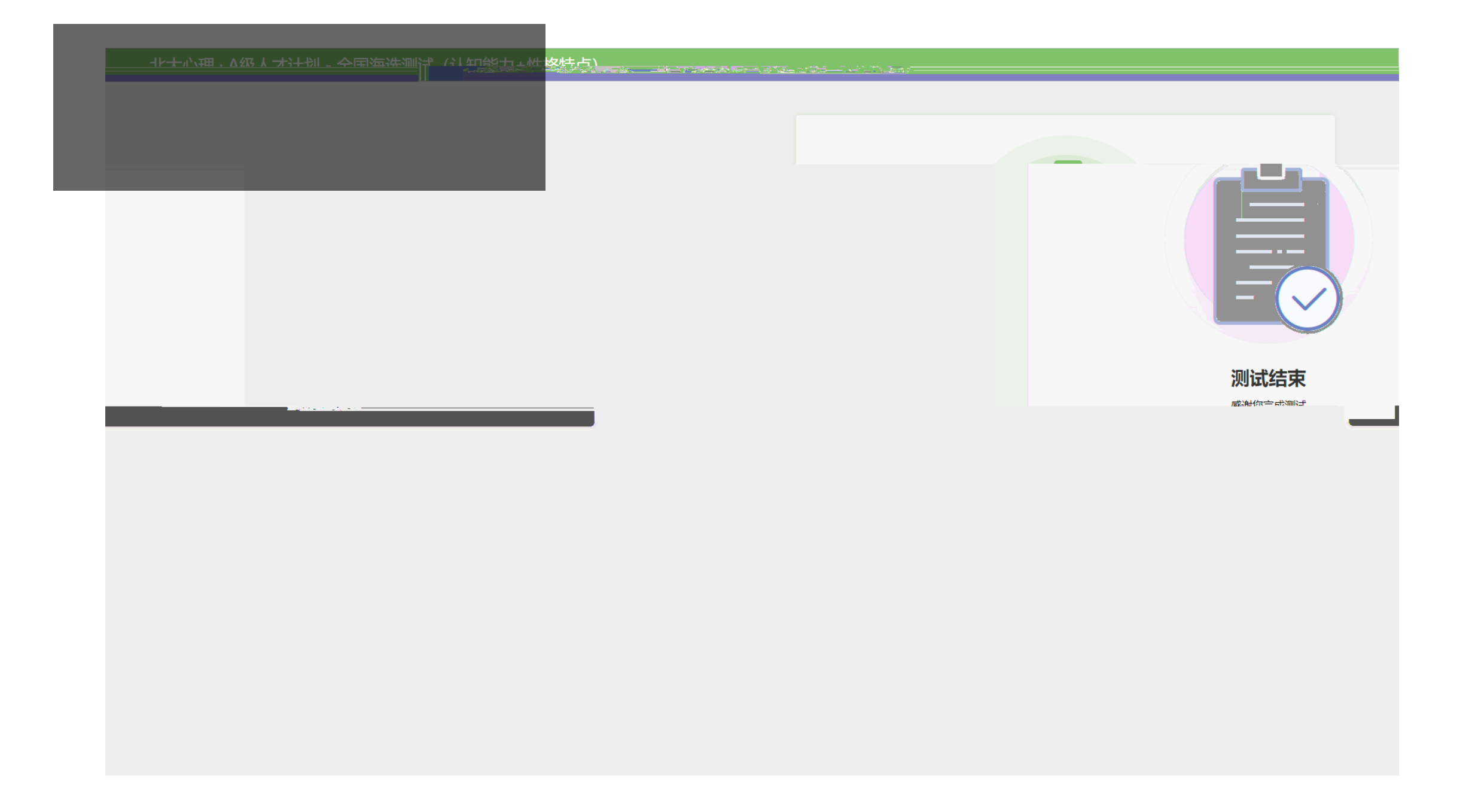

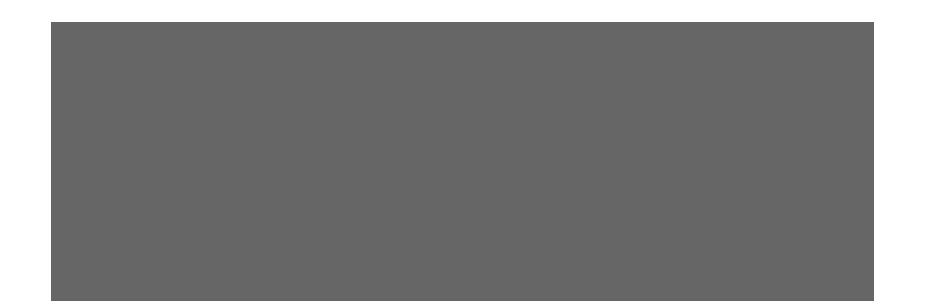